Berikut merupakan instruksi singkat untuk panduan pengisian Survey Nasional Audit Internal.

| ne                                                      | 1. Profil responden dan organisasi Anda:                                                                                                    |  |  |  |  |  |
|---------------------------------------------------------|----------------------------------------------------------------------------------------------------|--|--|--|--|--|
|                                                         | https://www.dooblocawi.com/client/Survey.aspx?Ticket=7QUHFPRF                                                                                                    |  |  |  |  |  |
|                                                         | 2. Fraud Management:                                                                                                    |  |  |  |  |  |
|                                                         | nttps://www.dooblocawi.com/client/Survey.aspx?Ticket=NLYWCWW0   3 Poloporan ESC:                                                                                                    |  |  |  |  |  |
|                                                         | ttps://www.dooblocawi.com/client/Survey.aspx?Ticket=H87E6E0X                                                                                                    |  |  |  |  |  |
|                                                         | 4. Metaverse:                                                                                                    |  |  |  |  |  |
|                                                         | https://www.dooblocawi.com/client/Survey.aspx?Ticket=VQHES4YD                                                                                                    |  |  |  |  |  |
|                                                         |                                                                                                    |  |  |  |  |  |
|                                                         | Survey Nasional Audit Internal 2022                                                                                                    |  |  |  |  |  |
|                                                         |                                                                                                    |  |  |  |  |  |
|                                                         | PROGRESS BAR 5%                                                                                                    |  |  |  |  |  |
|                                                         | The Institute of Internal Auditors (The IIA) Indonesia bersama dengan Association of Certified Fraud Examiners (ACFE) Indonesia<br>Chapter dan Universitas Kristen Petra mengadakan Survey Nasional Audit Internal 2022 untuk memahami profil, peran dan praktik-<br>praktik Audit Internal di Indonesia khususnya dalam area <i>fraud management</i> , pelaporan <i>Environment, Social and Governance</i> (ESG)<br>serta penggunaan salah satu teknologi baru yang mulai berkembang saat ini yaitu Metaverse (dunia digital 3 dimensi dimana suatu<br>komunitas dapat membangun lingkungan kerja, sosial, bisnis dan lainnya di dalam metaverse). |  |  |  |  |  |
|                                                         | Hasil survey akan disajikan dalam beberapa segmen laporan yang akan di rilis secara bertahap mulai awal tahun 2023. Informasi yang<br>akan diungkapkan dalam laporan survey tersebut akan dapat dijadikan rujukan untuk pengembangan profesi dan praktik audit internal<br>oleh para pemangku kepentingan.                                                                                                    |  |  |  |  |  |
|                                                         | Survey terdiri dari 4 bagian dimana masing-masing bagian memiliki link yang terpisah.                                                                                                    |  |  |  |  |  |
| 1. Profil responden dan organisasi Anda - 13 Pertanyaan |                                                                                                    |  |  |  |  |  |
|                                                         | 2. Fraud Management - 27 Pertanyaan                                                                                                    |  |  |  |  |  |
| 3. Pelaporan ESG - 24 Pertanyaan                        |                                                                                                    |  |  |  |  |  |
|                                                         | 4. Metaverse - 23 Perlanyaan                                                                                                    |  |  |  |  |  |
|                                                         | Berikan respon Anda atas pertanyaan-pertanyaan survey sesuai dengan petunjuk/instruksi yang diberikan.                                                                                                    |  |  |  |  |  |
|                                                         | Estimasi waktu waktu pengerjaan kurang lebih 30 menit untuk sekali pengisian sampai dengan selesai. Pengisian dapat dilakukan                                                                                                    |  |  |  |  |  |
|                                                         | secara bertahap per masing-masing bagian. Anda harus menyelesaikan setiap bagian secara tuntas sebelum Anda melanjutkan ke bagian lainnya agar jawaban Anda dapat tersimpan lengkap. IIA Indonesia akan memberikan 2 poin Continuing Professional                                                                                                    |  |  |  |  |  |
|                                                         | Education (CPE) apabila Anda telah menyelesaikan pengisian survey ini.                                                                                                    |  |  |  |  |  |
|                                                         | Kesediaan Anda mengikuti Survey Nasional Audit Internal 2022, menunjukkan kontribusi Anda dalam pengembangan peran profesi<br>audit internal kedepan. Terima kasih!                                                                                                    |  |  |  |  |  |
|                                                         | Salam,                                                                                                    |  |  |  |  |  |
|                                                         | Tim Riset IIA Indonesia - ACFE Indonesia Chapter - Universitas Kristen Petra                                                                                                    |  |  |  |  |  |
|                                                         |                                                                                                    |  |  |  |  |  |
|                                                         | Page 1 of 20 << Back Next >>                                                                                                    |  |  |  |  |  |
|                                                         |                                                                                                    |  |  |  |  |  |

| << Back Next >>                                                                                                    |                 |  |  |  |  |  |  |  |  |
|----------------------------------------------------------------------------------------------------|-----------------|--|--|--|--|--|--|--|--|
| Terdapat dua tombol navigasi pada survey ini. Di mana "Back" akan kembali<br>halaman survey sebelumnya, sedangkan "next" akan melanjutkan ke halama<br>setelahnya (Ketika pilihan jawaban telah terisi). | ke<br>an survey |  |  |  |  |  |  |  |  |
| Terdapat beberapa jenis pertanyaan dan pemilihan jawaban pada survey ini, diantaranya:                                                                                                    |                 |  |  |  |  |  |  |  |  |
|                                                                                                    | l.              |  |  |  |  |  |  |  |  |
| PROGRESS BAR 2%                                                                                                    | - 8             |  |  |  |  |  |  |  |  |
| S1. Apakah anda merupakan peserta 2022 IIA Indonesia National Conference?                                                                                                    | Ē               |  |  |  |  |  |  |  |  |
|                                                                                                    | - 8             |  |  |  |  |  |  |  |  |
|                                                                                                    | Ē               |  |  |  |  |  |  |  |  |
| Tidak                                                                                                    |                 |  |  |  |  |  |  |  |  |
|                                                                                                    |                 |  |  |  |  |  |  |  |  |
| Phin satu Jawaban                                                                                                    |                 |  |  |  |  |  |  |  |  |
| P1 Apakah Anda terdaftar sebagai anggota dari Asosiasi berikut ?                                                                                                    |                 |  |  |  |  |  |  |  |  |
| Bisa pilih lebih dari 1                                                                                                    |                 |  |  |  |  |  |  |  |  |
| 🚫 Tidak, saya bukan anggota                                                                                                    |                 |  |  |  |  |  |  |  |  |
|                                                                                                    |                 |  |  |  |  |  |  |  |  |
| ACFE                                                                                                    |                 |  |  |  |  |  |  |  |  |
|                                                                                                    |                 |  |  |  |  |  |  |  |  |
|                                                                                                    |                 |  |  |  |  |  |  |  |  |
|                                                                                                    |                 |  |  |  |  |  |  |  |  |
|                                                                                                    |                 |  |  |  |  |  |  |  |  |
|                                                                                                    |                 |  |  |  |  |  |  |  |  |
|                                                                                                    |                 |  |  |  |  |  |  |  |  |
| "Boleh pilih lebih dari satu jawaban"                                                                                                    |                 |  |  |  |  |  |  |  |  |
| S3. Alamat email:                                                                                                    |                 |  |  |  |  |  |  |  |  |
|                                                                                                    |                 |  |  |  |  |  |  |  |  |
| "leion terhuko"                                                                                                    |                 |  |  |  |  |  |  |  |  |

|                                                                                                    | 1 2 3 4 5                                                                                                    |  |  |  |  |  |  |  |  |  |  |
|----------------------------------------------------------------------------------------------------|----------------------------------------------------------------------------------------------------|--|--|--|--|--|--|--|--|--|--|
|                                                                                                    |                                                                                                    |  |  |  |  |  |  |  |  |  |  |
|                                                                                                    | Skema whistleblower/ Whistleblower scheme                                                                    |  |  |  |  |  |  |  |  |  |  |
| Disclosure tentang perilaku anti-persaingan dan                                                                                                    |                                                                                                    |  |  |  |  |  |  |  |  |  |  |
|                                                                                                    | pelanggaran anti-trust dan monopoly/ Anti-<br>competitive practices                                          |  |  |  |  |  |  |  |  |  |  |
|                                                                                                    |                                                                                                    |  |  |  |  |  |  |  |  |  |  |
|                                                                                                    | Praktik keamanan syber/ Cybersecurity practices                                                              |  |  |  |  |  |  |  |  |  |  |
|                                                                                                    | Praktik kepatuhan pajak/ Tax compliance                                                                      |  |  |  |  |  |  |  |  |  |  |
|                                                                                                    | Isu tata kelola lainnya, sebutkan:                                                                           |  |  |  |  |  |  |  |  |  |  |
|                                                                                                    | "Pertanyaan Skala"                                                                                           |  |  |  |  |  |  |  |  |  |  |
| 5                                                                                                    | 1 2 3 4 5                                                                                                    |  |  |  |  |  |  |  |  |  |  |
|                                                                                                    | Skema whistleblower/Whistleblower scheme                                                                     |  |  |  |  |  |  |  |  |  |  |
|                                                                                                    | Disclosure tentang perilaku anti-persaingan dan                                                              |  |  |  |  |  |  |  |  |  |  |
|                                                                                                    | pelanggaran anti-trust dan monopoly/ Anti-                                                                   |  |  |  |  |  |  |  |  |  |  |
|                                                                                                    | competitive practices                                                                                        |  |  |  |  |  |  |  |  |  |  |
|                                                                                                    | Praktik keamanan syber/ Cybersecurity practices                                                              |  |  |  |  |  |  |  |  |  |  |
|                                                                                                    | Praktik kepatuhan pajak/ Tax compliance                                                                      |  |  |  |  |  |  |  |  |  |  |
|                                                                                                    | Isu tata kelola lainnya, sebutkan:                                                                           |  |  |  |  |  |  |  |  |  |  |
| Untuk pertanyaan berskala yang memiliki pilihan jawaban "Lainnya,sebutkan:" cara mengisinya dengan <b>mengeklik daerah pilihan jawaban</b> sehingga terlihat tampilan seperti halaman berikut. |                                                                                                    |  |  |  |  |  |  |  |  |  |  |
|                                                                                                    | 1 2 3 4 5                                                                                                    |  |  |  |  |  |  |  |  |  |  |
|                                                                                                    | Disclosure tent                                                                                              |  |  |  |  |  |  |  |  |  |  |
|                                                                                                    | pelanggaran ai                                                                                               |  |  |  |  |  |  |  |  |  |  |
|                                                                                                    | competitive pra                                                                                              |  |  |  |  |  |  |  |  |  |  |
|                                                                                                    | Praktik kepatut                                                                                              |  |  |  |  |  |  |  |  |  |  |
|                                                                                                    | Isu tata kelola lainnya, sebutkan.                                                                           |  |  |  |  |  |  |  |  |  |  |
|                                                                                                    |                                                                                                    |  |  |  |  |  |  |  |  |  |  |
|                                                                                                    | Lalu, Anda dapat mengketik isian tersebut dan klik "Accept" sehingga akan terlihat tampilan sebagai berikut. |  |  |  |  |  |  |  |  |  |  |

|                                                                                                    | 1                 | 2                | 3              | 4                | 5                        |      |  |
|----------------------------------------------------------------------------------------------------|-------------------|------------------|----------------|------------------|--------------------------|------|--|
| Skema whistleblower/ Whistleblower scheme                                                                                                    |                   |                  |                | 0                |                          |      |  |
| Disclosure tentang perilaku anti-persaingan dan                                                                                                    |                   |                  |                |                  | $\bigcirc$               |      |  |
| pelanggaran anti-trust dan monopoly/ Anti-                                                                                                    |                   |                  |                |                  |                          |      |  |
| competitive practices                                                                                                    |                   |                  |                |                  |                          |      |  |
| Praktik keamanan syber/ Cybersecurity practices                                                                                                    |                   |                  |                |                  | $\bigcirc$               |      |  |
| Praktik kepatuhan pajak/ Tax compliance                                                                                                    |                   |                  |                |                  | $\bigcirc$               |      |  |
| Isu tata kelola lainnya, sebutkan:Data management                                                                                                    |                   |                  |                | $\bigcirc$       |                          |      |  |
|                                                                                                    |                   |                  |                |                  |                          |      |  |
| PROGRESS BAR 97%                                                                                                    |                   |                  |                |                  |                          | Ē    |  |
| Terima kasih Bapak/Ibu fahmi@gmail.com telah mengisi Survey Nasiona                                                                                                    | Audit Inte        | ernal Bagi       | an: Pelapo     | oran ESG.        |                          | Ē    |  |
| Mohon Bapak/Ibu untuk melanjutkan survey ini ke bagian Metaverse.                                                                                                    |                   |                  |                |                  |                          | . 8  |  |
|                                                                                                    |                   |                  |                |                  |                          |      |  |
| Page 43 of 44                                                                                                    |                   |                  | <-             | < Back           | Next >>                  |      |  |
| Jika sudah mengisi satu bagian dari survey, akan muncul tampilan halaman se<br>berikut. Tekan tombol "Next" untuk Kembali ke halaman research pada aplikas<br>mengisi survey bagian berikutnya. |                   |                  |                |                  |                          |      |  |
| Survey Nasional Audit Internal 2022                                                                                                    |                   |                  |                |                  |                          |      |  |
| PROGRESS BAR 90%                                                                                                    |                   |                  |                |                  |                          |      |  |
| Terima kasih Bapak/Ibu fahmi@gmail.com telah mengisi Survey Nasional Audit Internal Bagian: Metaverse.<br>Anda telah menyelesaikan seluruh bagian Survey Nasional Audit Internal.               |                   |                  |                |                  |                          |      |  |
|                                                                                                    |                   |                  |                |                  |                          |      |  |
| Mohon untuk memilih next agar jawaban Anda tersimpan.                                                                                                    |                   |                  |                |                  |                          |      |  |
| Untuk itu kami sampaikan banyak terima kasih!                                                                                                    |                   |                  |                |                  |                          |      |  |
| Page 10 of 11                                                                                                    |                   |                  | <              | < Back           | Next >>                  |      |  |
| Jika sudah mengisi keseluruhan survey (teral<br>tampilan sebagai berikut. Untuk mengakhiri s<br>terlihat halaman berikut.                                                                       | khir ba<br>urvey, | igian 4<br>tekan | l), ma<br>tomb | ka aka<br>ol "Ne | an muncul<br>ext" sehing | ga a |  |

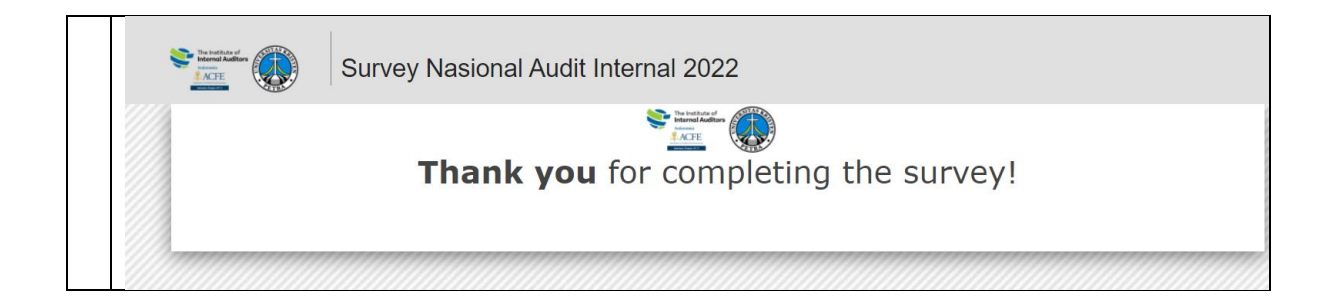